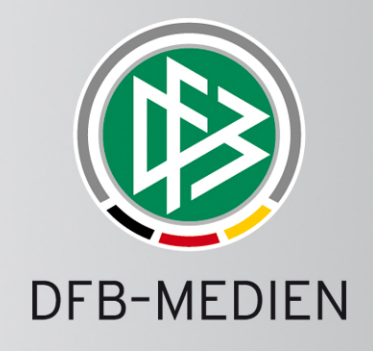

# DFBnet Registration Form in MatchPlus

Manual

www.dfb-medien.de

# Registration Form in MatchPlus Manual

| Project:          | <b>Registration Form in MatchPLUS</b>    |  |  |  |
|-------------------|------------------------------------------|--|--|--|
| Author:           | Thomas Franz                             |  |  |  |
| Reviewed by:      | Seliger/Smerzinski                       |  |  |  |
| Version / Date:   | Creation: 2/15/12 Last change: 4/20/2012 |  |  |  |
| Status:           |                                          |  |  |  |
| Release status:   | R 3.90                                   |  |  |  |
| Date of approval: | 4/17/2012                                |  |  |  |
| Distribution:     |                                          |  |  |  |

#### © 2012 DFB-Medien GmbH & Co. KG

All texts and images were compiled with the utmost care, however the possibility of some errors cannot be excluded. DFB-Medien can therefore not be held liable for any damages or consequential damages incurred by the application or use of the information stated in this document.

This document is copyrighted. The circulation as well as publishing of this document without the explicit and written permission of DFB-Medien is strictly prohibited. Contravention will result in compensation. All rights for grant of patent or GM registration are reserved.

Software and hardware terms and descriptions used in this document are mostly registered trademarks and therefore are subject to statutory regulations.

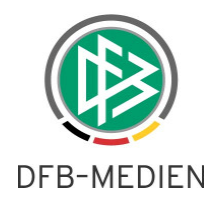

# Table of contents

| Ger | neral                          |            |                              |                                                                 | 5  |  |  |  |
|-----|--------------------------------|------------|------------------------------|-----------------------------------------------------------------|----|--|--|--|
| 1.  | Identi                         | fiers and  | authorizat                   | ions                                                            | 5  |  |  |  |
| 2.  | The n                          | ew Regis   | stration Fo                  | rm                                                              | 5  |  |  |  |
|     | 2.1                            | Logging    | in to the Re                 | gistration Form                                                 | 5  |  |  |  |
|     | 2.2                            | Team reg   | gistrations.                 |                                                                 | 5  |  |  |  |
|     |                                | 2.2.1      | Team registrations for clubs |                                                                 |    |  |  |  |
|     |                                |            | 2.2.1.1                      | Registering a new team                                          | 7  |  |  |  |
|     |                                |            | 2.2.1.2                      | Reregistration of a team from the previous season               | 8  |  |  |  |
|     |                                |            | 2.2.1.3                      | Maintaining and processing register of club officials and staff | 10 |  |  |  |
|     |                                |            | 2.2.1.4                      | Sending a copy of the team registration form                    | 12 |  |  |  |
|     |                                | 2.2.2      | Team regi                    | strations for the organizations                                 | 12 |  |  |  |
|     |                                | 2.2.3      | Searching                    | by clubs                                                        | 12 |  |  |  |
|     |                                | 2.2.4      | Registratio                  | on for the trans-regional area                                  | 14 |  |  |  |
|     | 2.3                            | Managin    | g club mas                   | ter data and club officials                                     | 14 |  |  |  |
|     |                                | 2.3.1      | Club addro                   | esses                                                           | 14 |  |  |  |
|     |                                |            | 2.3.1.1                      | Person search                                                   | 16 |  |  |  |
|     |                                | 2.3.2      | Club addre                   | ƏSS                                                             | 18 |  |  |  |
|     | 2.4                            | Club prof  | file                         |                                                                 | 19 |  |  |  |
|     | 2.5                            | Match ve   | enues                        |                                                                 | 20 |  |  |  |
|     | 2.6                            | Team Re    | egistration .                |                                                                 | 21 |  |  |  |
|     | 2.7                            | Registrat  | tion lists                   |                                                                 | 21 |  |  |  |
|     | 2.8                            | Addresse   | əs                           |                                                                 | 22 |  |  |  |
|     | 2.9                            | Address    | list                         |                                                                 | 24 |  |  |  |
|     | 2.10                           | Team sta   | aff                          |                                                                 | 25 |  |  |  |
|     | 2.11                           | Submiss    | ion check f                  | or teams                                                        | 26 |  |  |  |
|     | 2.12                           | Submiss    | ion and che                  | eck of club master data                                         | 28 |  |  |  |
|     | 2.13                           | Statistics | ;                            |                                                                 | 29 |  |  |  |
|     |                                | 2.13.1     | Signature                    | list                                                            | 30 |  |  |  |
|     |                                | 2.13.2     | Team figu                    | res                                                             | 30 |  |  |  |
|     |                                | 2.13.3     | No match                     | day operations                                                  | 30 |  |  |  |
| 3.  | New I                          | oles for t | the club re                  | gistration form                                                 | 31 |  |  |  |
| 4.  | Chan                           | ges to the | e "Club us                   | er (restricted rights)" role                                    | 31 |  |  |  |
| 5.  | HTML                           | . preview  | with selec                   | tion box in the area for registration lists                     | 31 |  |  |  |
| 6.  | Availability of label printing |            |                              |                                                                 |    |  |  |  |

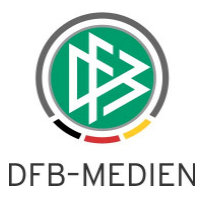

| 7. | Availability of the print function to club representatives | . 33 |
|----|------------------------------------------------------------|------|
| 8. | New tab "Club collaborations" in VMB 106                   | . 33 |

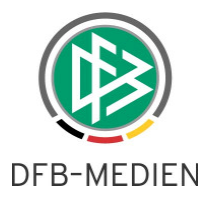

# General

The integration of the Registration Form Application has been completed with version 3.70. With this the user can directly access an additional application via the portal. This approval notification comprehensively describes the new user interface for the Registration Form.

# 1. Identifiers and authorizations

The issuing of identifiers and authorizations for the Registration Form have not changed; the existing roles continue to be valid without restriction.

# 2. The new Registration Form

# 2.1 Logging in to the Registration Form

To date, a separate URL has been used for accessing the registration form. This has now been simplified. The Registration Form can now be accessed directly via MatchPlus. If the user has the respective user rights, the user can register via the portal or via <u>www.dfbnet.org/matchplus/</u>.

Note: the "old" URL also continues to be valid.

# 2.2 Team registrations

There are no significant changes to the functionality of the team registration process.

Registrations are possible for clubs as well as organizations – depending on the authorization of the access identifier. Club registrations are limited by the registration windows which are managed by the state associations. It is possible to register championship teams and/or indoor football teams. Every group of team types can be assigned its own registration window.

A new feature with team registration is that of venue selection being available as part of the venue assignment process, to the clubs involved in the collaboration.

The dialog for the team registrations can be accessed via the menu entry "Team registrations".

The two sports disciplines are separated by two different tabs. Depending on the authorization, the authorized club is either immediately displayed or a club search can be carried out. Every club for which the identifier is valid can be found. The club search is already familiar from other dialogs in MatchPlus.

Note: If the number of hits is greater than 500, an alert is issued with the notification that the search is to be accordingly limited.

The overall status of the registrations is visible for the grouped list for team types, without the individual team type groups being displayed.

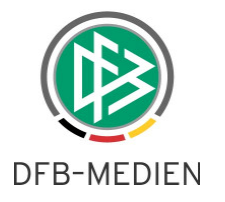

| Integration-System   | Team registrat    | tion               |                     |                            |                   | V                 | MB 106 |
|----------------------|-------------------|--------------------|---------------------|----------------------------|-------------------|-------------------|--------|
|                      | - Club informatio | n                  |                     |                            |                   |                   |        |
|                      | Club name         | Hannoverscher S    | V v.1896 e.V.       | County Dis                 | strict Hanover    |                   |        |
| 10                   | Club no.          | 01034170           |                     | District Co<br>association | unty Hanover town | 26                |        |
| Result report        | Status            | active             |                     |                            |                   |                   |        |
| Match reports        | Football          | Indoor football    | Club collaborations | Club addresses             |                   |                   |        |
| Championship         |                   |                    |                     |                            |                   |                   |        |
| Match afternoons     | Registered tea    | ims in season 12/1 | .3                  |                            |                   |                   |        |
| Friendly matches     | Men               |                    |                     |                            |                   | ✓ registered      | S      |
| Representative teams |                   |                    |                     |                            |                   |                   | 5      |
| Venues               | Boys              |                    |                     |                            |                   | « registered      | 45     |
| Registration form    | Women             |                    |                     |                            |                   | ✓ registered      | Ŷ      |
| Club data            | Girls             |                    |                     |                            |                   | X no registration | 2      |
| Team registration    |                   |                    |                     |                            |                   | <b>N</b>          | ~      |
| Test of submission   | Leisure           |                    |                     |                            |                   | Xno registration  | S      |
| Registration lists   | Old Seniors       |                    |                     |                            |                   | ✓ registered      | S      |
| Addresses            | Desident data     |                    |                     |                            |                   |                   |        |
| Team support         | Registered tea    | ims in season 13/1 | 14                  |                            |                   |                   |        |

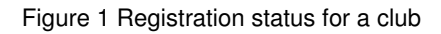

The icons specify the following:

- no match day operations will take place in this team type group in this season
- X no team has been registered for this team type group
- at least one team has been registered for this team type group

#### 2.2.1 Team registrations for clubs

A registration dialog opens directly when an identifier is only valid for one club. The club can now

- carry out registrations for football (championship teams),
- carry out registrations for indoor football (its own teams in indoor football groups)
- and maintain the club's master data

without having to switch the dialog.

In these areas the club can - as was already the case - carry out registrations per team type groups and then per team type. With the control element, the user expands the corresponding group and then clicks on the desired team type.

The club now has the option of informing the association that there will be no match day operations for the selected team type group and that therefore no team registration will take place. This infor-

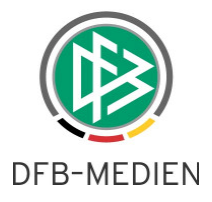

mation will in future be considered during the submission checks and interpreted as an active notification.

| Football       | Indoor football    | Club collaborations | Club addresses |              |               |
|----------------|--------------------|---------------------|----------------|--------------|---------------|
| Registered tea | ims in season 12/1 | 3                   |                |              |               |
| Men            |                    |                     |                | ✓ registered | $\mathcal{D}$ |
| Boys           |                    |                     |                | ✓ registered | 分             |
| Male Youth     | A (18/17)          | last updated on     | 16/07/2012     |              |               |
| Male Youth I   | B (16/15)          | last updated on     | 12/08/2012     |              |               |
| Male Youth     | C (14/13)          | last updated on     | 09/11/2012     |              |               |
| Male Youth I   | D (12/11)          | last updated on     | 30/07/2012     |              |               |
| Male Youth     | E (10/9)           | last updated on     | 10/08/2012     |              |               |
| Male Youth I   | F (8/7)            | last updated on     |                |              |               |
| Male Youth     | G (6/5)            | last updated on     |                |              |               |

Figure 2 Type of team groups

| Leisure            |                 | ✓ No match operation 分 |
|--------------------|-----------------|------------------------|
| No match operation |                 |                        |
| 📴 Leisure Sport    | last updated on |                        |

Figure 3 Notification of "no match day operations"

#### 2.2.1.1 Registering a new team

After the user has clicked the button in front of the desired team type, the dialog for the team registration appears. The club's master data is displayed for control purposes in the header section for all VMB dialogs.

A new registration is initiated by clicking on "New team".

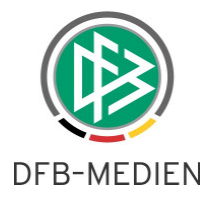

| - Club information   |                   |                  |             |                                |                      |             |                   |
|----------------------|-------------------|------------------|-------------|--------------------------------|----------------------|-------------|-------------------|
| Club name            | Hannoversche      | r SV v.1896 e.V. |             | County Distric                 | t Hanover            |             | ~                 |
| Club no.             | Club no. 01034170 |                  |             | District County<br>association | / Hanover town       |             | <u>9</u> 3        |
| Status               | active            |                  |             | Discipline Footba              | ll .                 |             | ~                 |
| Team data and p      | rofile            |                  |             |                                |                      |             |                   |
| Team type            | Men               |                  |             | League levels                  | Premier League Lower | Saxony      | ~                 |
| Team                 | 3.Team            |                  |             | Playing area                   | Lower Saxony         |             |                   |
| Team name            | Hannover 96       |                  | x           | Team strength                  | ○7○9€11              |             |                   |
| Team is              | Licensed te       | am               |             |                                |                      |             |                   |
| Participation        | Kreis Pokal       |                  | Bezirksp    | okal                           | Verbandspokal        |             |                   |
| Team community       | /                 |                  |             |                                |                      |             | Ŷ                 |
| Club name            |                   |                  |             |                                | Туре                 | pl          | umber of<br>ayers |
| Hannoverscher        | SV v.1896 e.V     |                  |             |                                | Responsible club     |             |                   |
|                      |                   |                  |             |                                |                      | Add club to | pooled team       |
| Venues               |                   |                  |             |                                |                      |             | 分                 |
| No venues assigned   | d yet.            |                  |             |                                |                      |             | 2                 |
|                      |                   |                  |             |                                |                      |             | Add venue         |
| Desired fixtures     |                   |                  |             |                                |                      |             | 分                 |
| Match day            | None              | ⊖ Mon.⊖ Tue. ⊖ W | Ved. Thu. ( | Fri. OSat. OSur                | n. Time              | ]           |                   |
| Additional informat  | ion               |                  |             |                                |                      |             | $\sim$            |
| Kit colours          | 12                |                  |             |                                |                      |             |                   |
| No kit colours assic | ned vet           |                  |             |                                |                      |             | 25                |
| No kit colours ussig | neu yeu           |                  |             |                                |                      | Ad          | d kit colours     |
| Team officials       |                   |                  |             |                                |                      |             | <u>\$</u>         |
| No team officials h  | ave yet been al   | located          |             |                                |                      |             | D                 |
|                      |                   |                  |             |                                | Please select        | ~           | Add               |
| Back                 |                   |                  |             |                                |                      |             | Pagistar          |
| DOCK                 |                   |                  |             |                                |                      |             | Register          |

The fields "Display" and "entry fields" are self-explanatory, which is why no detailed explanation will be presented at this point.

#### 2.2.1.2 Reregistration of a team from the previous season

If the team has already played in the season previous to a given registration season (thus, e.g. if the registration is to be for season 12/13 and the team already played in 11/12) then the registration is carried out via the action "Reregistration".

Figure 4 Registering a new team

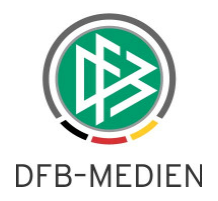

| Registe | ered teams                         |                         |               |      |        |                                    |                               |    |
|---------|------------------------------------|-------------------------|---------------|------|--------|------------------------------------|-------------------------------|----|
| No team | is registered.                     |                         |               |      |        |                                    |                               |    |
|         |                                    |                         |               |      |        |                                    |                               |    |
|         |                                    |                         |               |      |        |                                    |                               |    |
| Not yet | : registered teams - re-registrati | on                      |               |      |        |                                    |                               |    |
|         | Team name                          | Team type               | League levels | Team | Season | Last change                        |                               |    |
|         |                                    |                         |               | no.  |        |                                    |                               |    |
|         | HSC Hannover                       | Male Youth A<br>(18/17) | State League  | 1    | 12/13  | Team<br>registration               | 05/09/2012<br>List of players | i  |
|         | HSC Hannover II                    | Male Youth A<br>(18/17) | County League | 2    | 12/13  | Team<br>registration<br>16/05/2013 | 16/05/2013<br>List of players |    |
| Back    | 1                                  |                         |               |      |        |                                    | Reregistrati                  | on |

#### Figure 5 Reregistration of teams

By clicking on "Reregistration", the teams listed will be registered for the corresponding season according to their team number. All of the data pertaining to the respective team will be transferred and presented again in suggestion form. The club can make changes to the data if necessary.

| Team data an    | id profile       |               |                  |                         |
|-----------------|------------------|---------------|------------------|-------------------------|
| Team type Women |                  | League levels | District Tourney | ~                       |
| Team            | 1.Team           | Playing area  | District Hanover |                         |
| Team name       | HSC Hannover     | Team strength |                  |                         |
| Team commu      | nity             |               |                  | 分                       |
| Club name       | 2                |               | Туре             | Number of<br>players    |
| HSC Hanno       | over v.1893 e.V. |               | Responsible club |                         |
|                 |                  |               |                  | Add club to pooled team |
| Desired fixtur  | res              |               |                  | Ŷ                       |
| Kit colours     |                  |               |                  | Ş                       |
| Team officials  | 5                |               |                  | ₹                       |
| Back            |                  |               |                  | Register                |

Figure 6 Reregistration of an indoor football team.

This example clearly shows that the already documented renumbering of a team can also be carried out in the new registration form as required. This means that the first team will always be registered first and that the team numbers will be assigned in ascending order without any gaps in the numbering.

Clicking on "Register" actually registers the teams.

If the user does not want to register at that time, he or she can terminate the process by clicking on "Back". A message then appears.

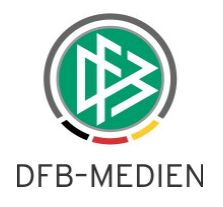

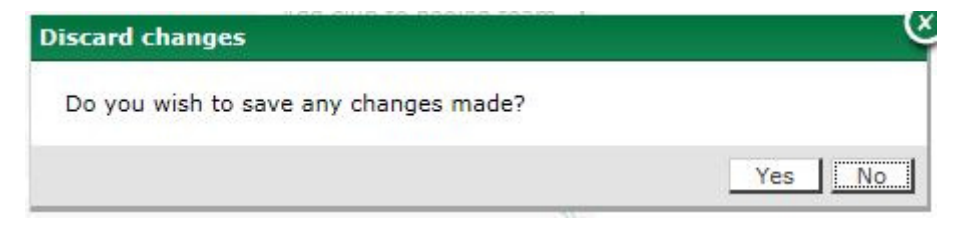

Figure 7 Message when terminating a registration.

#### 2.2.1.3 Maintaining and processing register of club officials and staff

The club or its organization can maintain a certain number of team attendants for every team. The functions include:

New officials and staff Replacement officials and staff Deleting officials and/or staff or directly changing the contact data for the displayed official or staff

#### 1. Adding official or staff member

| Team officials                            |               |   | 分        |
|-------------------------------------------|---------------|---|----------|
| No team officials have yet been allocated |               |   |          |
|                                           | Please select | ~ | Add      |
| Back                                      |               |   | Register |

#### Figure 8

The user selects the type of staff he wants to insert. He then clicks on "Add".

Then the person search is carried out as described in detail in Chapter 2.3.1.1 Person search.

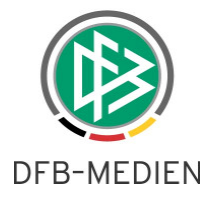

#### Search tips

At least the surname and the first name have to be entered for the identification of a person. Also specify the date of birth, the postcode and the city, if known.

You can enter the surname, the first name, the postcode and the city completely or incompletely with \* or ?. When entering the complete surname or first name you can carry out a similarity search by marking the check boxes. An incomplete entry requires at least two characters at the beginning before the first \* or ? (e.g. "Mu\*").

If you have not entered \* or ? and have not activated the similarity search it is exactly searched for your input values.

| 2. Betreuer/in |               |                 |           |               |        |
|----------------|---------------|-----------------|-----------|---------------|--------|
| Surname        |               | Search for simi | ilarities |               |        |
| First name     |               | Search for simi | ilarities |               |        |
| Gender         | Please select | Y               |           |               |        |
| Date of birth  |               |                 |           |               |        |
| Postcode/Town  |               |                 |           |               |        |
| Country        | Please select | V               |           |               |        |
| Back           |               |                 |           | Clear entries | Search |

#### Figure 9 Person search

The team staff member is thus designated as belonging to this team through this assignment process.

| Te  | am   | offi | cials                        |                                       |                          |   | 分        |
|-----|------|------|------------------------------|---------------------------------------|--------------------------|---|----------|
|     |      |      | Туре                         | Contact details                       |                          |   |          |
| VI. | Sis  |      | Trainer                      | have been into the second statement   | The second second second |   |          |
| 2   | Sin  | 1    | Manual distance in which the | Hard Million, 1988 Street, Street, 19 |                          |   |          |
|     |      |      |                              |                                       | Please select            | ~ | Add      |
|     | Back |      |                              |                                       |                          |   | Register |

Figure 10 Assigned staff type, Coach

#### 2. Replacement officials and staff

The current staff can be replaced via the processing icon.  $\overset{\circ}{\$}$  Instead of deleting the current staff first and then adding the new attendant, both steps can be carried out simultaneously.

#### 3. Deleting officials and/or staff

The current staff can be deleted via the processing icon.

#### 4. Changing the staff member's contact data

The contact data for the current staff member can be changed via the processing icon. abla

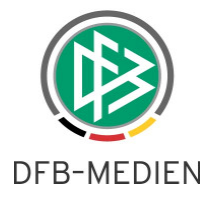

| 2.2.1.4 | Sending a copy of the | ne team registration form |
|---------|-----------------------|---------------------------|
|---------|-----------------------|---------------------------|

| Football        | Indoor football      | Club collaborations | Club addresses     |             |                   |                         |
|-----------------|----------------------|---------------------|--------------------|-------------|-------------------|-------------------------|
| Registered te   | ams in season 12/1   | 3                   |                    |             |                   |                         |
| Men             |                      |                     |                    |             | ✓ registered      | Ŷ                       |
| Boys            |                      |                     |                    |             |                   | Ŷ                       |
| Women           |                      |                     |                    |             |                   | $\widehat{\mathcal{S}}$ |
| Girls           |                      |                     |                    |             | 💥 no registration | Ŷ                       |
| Leisure         |                      |                     |                    |             | 💥 no registration | Ÿ                       |
| Old Seniors     |                      |                     |                    |             |                   | S                       |
| Registered te   | ams in season 13/1   | 4                   |                    |             |                   |                         |
| Men             |                      | (Registration p     | eriod 12/03/2013-  | 04/06/2013) |                   | S                       |
| Boys            |                      | (Registration p     | period 30/04/2013- | 23/06/2013) |                   | Ŷ                       |
| Women           |                      | (Registration p     | period 30/04/2013- | 04/06/2013) | 💥 no registration | ₽-                      |
| Girls           |                      | (Registration p     | period 30/04/2013- | 23/06/2013) | 💥 no registration | ₹<br>S                  |
| Leisure         |                      | (Registration p     | period 30/04/2013- | 04/06/2013) | 💥 no registration | S                       |
| Old Seniors     |                      | (Registration p     | period 30/04/2013- | 04/06/2013) | 💥 no registration | Ŷ                       |
| Send copy of    | team registration fo | rm.                 |                    |             |                   |                         |
| Team group      |                      | Men                 | Boys               |             | Women             |                         |
|                 |                      | Girls               | 🗌 Leisu            | re          | Old Seniors       |                         |
| Send confirmati | ion mail to          | ✓ orgatest@dfb      | onet.de            |             | ]                 |                         |
| Back            |                      |                     |                    |             |                   | Send                    |

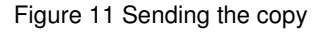

MatchPlus Version 3.70 makes it possible for the user to send a copy of the team registration to a desired e-mail address as well as sending a copy of the registration form to the e-postal address. The desired service must be marked with a cross.

# 2.2.2 Team registrations for the organizations

The team registration for the regional organization is generally carried out in the same way as for the clubs, the difference being that organizations in general are authorized for one or more areas and thus for a number of different clubs. This requires that a club search involving a selection of the club to be processed must be carried out before the actual registration.

The club search appears as follows:

#### 2.2.3 Searching by clubs

| Club data        |     |   |                     |                                   | VMB 112 |
|------------------|-----|---|---------------------|-----------------------------------|---------|
| Club selection   |     |   |                     |                                   |         |
| Club number      |     |   | Association         | Lower Saxony Football Association | ~       |
| Name/search term |     |   | Administration area | -County Hanover town              | ~       |
| Club status      | All | ~ |                     |                                   |         |
| 🧀 📑              |     |   |                     | Clear entries                     | Search  |

Figure 12 Club search using the example Hanover

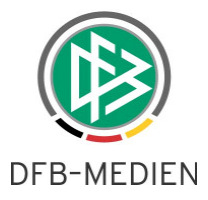

The association and the area can be selected according to the authorization of the user identification. In addition, a search can be carried out based on the club number or in some cases using the club name. The hits can continue to be filtered according to the club status "Active" or "No match day operations".

Clubs with the status "Dissolved" are no longer displayed as of version 3.60.

The search settings can be saved as a profile as can be done in all of MatchPlus.

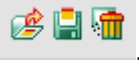

The hits are structured as a hit list from which the clubs can be selected for further processing.

| Clu         | o da       | ta              |                                                  |                      |                |                      | VMB 112       |
|-------------|------------|-----------------|--------------------------------------------------|----------------------|----------------|----------------------|---------------|
| Clu         | o se       | lection         |                                                  |                      |                |                      |               |
| Club number |            | mber            |                                                  | Association          | Lower Saxony I | Football Association | $\overline{}$ |
| Nam         | e/se       | earch term      |                                                  | Administration area  | -County        | Hanover town         | ~             |
| Club        | stat       | tus             |                                                  |                      |                |                      |               |
| ß           | <b>:</b>   | <b>1</b>        |                                                  |                      |                | Clear entrie         | s Search      |
| Pag         | e 1/3      | 3 (70 hits tota | I)                                               |                      |                | 1                    | 2 3 🕨 🕅       |
|             |            | ™ANumber        | AClub name                                       | MAdministration area | VAZIP cod      | ₩ACity               | ▼≜Status      |
| 1           | <b>V</b> A | 01034125        | 1.FFC Hannover 2004 e.V.                         | County Hanover town  | 30449          | Hannover             | active        |
| 1           | QA.        | 01034148        | 1. Hallen-Fußball-Club Hannover e.V.             | County Hanover town  | 30161          | Hannover             | active        |
| Que         | <b>V</b> A | 01034041        | AS Ambrosiana Hannover e.V.                      | County Hanover town  | 30455          | Hannover             | active        |
| 1           | <b>V</b> A | 01034042        | Ayyildiz SC e.V.                                 | County Hanover town  | 30167          | Hannover             | active        |
| 20          | <b>V</b> A | 01034050        | Badenstedter SC e.V.                             | County Hanover town  | 30455          | Hannover             | active        |
| Ve          | A          | 01700001        | Behinderten Sportverband Niedersachsen e.V.      | County Hanover town  | 30169          | Hannover             | not-active    |
| 2           | A          | 01734250        | BFN - Behinderten-Sportverein Hannover<br>e.V.   | County Hanover town  | 30457          | Hannover             | active        |
| 1           | A          | 01734220        | BFN - Hannoversche Werkstätten                   | County Hanover town  | 30625          | Hannover             | active        |
| æ           | A          | 01737100        | BFN - Heinrich-Ernst-Stötzner-Schule<br>Hannover | County Hanover town  | 30655          | Hannover             | active        |
| 1           | <b>V</b> A | 01734200        | BFN - Wilhelm-Schade-Schule Hannover             | County Hanover town  | 30419          | Hannover             | active        |
| 0.07        | 0A         | 01034075        | Boni SC Hannover e V                             | County Hanover town  | 30161          | Hannover             | active        |

Figure 13 Example of a hit list for active clubs

The user is shown a list of the total hits and can scroll through it as usual.

There are two processing icons in front of each team for further processing.

Edit team registration : The user accesses the team registration with a click

Edit dub address : The user accesses the processing of the club addresses and master data with a click.

The team registration for a district/county or association is in general no different from that of a club. However, depending on the configuration, a club cannot change its division, which is something always possible with a higher-level authorization.

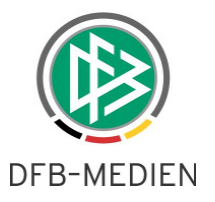

## 2.2.4 Registration for the trans-regional area

A new registration can only be registered in one of the association's divisions. If a team is to play in a trans-regional division, then this must be done via the transfer of the team from the regular match day operations.

The existing playing division is the one used for inclusion at the time of reregistering a team. This division cannot be changed via a registration form if it is a supra-regional division. This must likewise be corrected via the promotion/relegation processing or forfeiture during the match day.

In any case, the current division is reflected in the registration form and vice versa.

(The last change always comes out on top).

# 2.3 Managing club master data and club officials

Here as well: if the user has authority for multiple clubs, he or she will initially be taken to the club search function (see above).

The processing dialog is opened via the processing icon. **Edit club address** However, you can also access this dialog via the MatchPlus menu.

Here the club addresses, club officials, club profile and club venues can be managed.

#### 2.3.1 Club addresses

The club address, the club's bank details and club officials can be managed here via the tab "club addresses".

| Club addresses        | Club profile                  | Venues    | Team registra | ation |                            |
|-----------------------|-------------------------------|-----------|---------------|-------|----------------------------|
| Official address:     |                               |           |               |       | Ŷ                          |
| Managing directo      | r.                            |           |               |       | Ŷ                          |
| Chairman/Preside      | ent:                          |           |               |       | Ŷ                          |
| Treasurer:            |                               |           |               |       | Ş                          |
| Press manager:        |                               |           |               |       | Ş                          |
| Venue user/Grou       | ndskeepe <mark>r</mark> :     |           |               |       | <i>چ</i>                   |
| Committee memb        | er:                           |           |               |       | $\hat{\mathcal{P}}$        |
| Last submission of c  | hecke <mark>d club</mark> mas | ster data |               |       |                            |
| Club master data subm | itted on                      |           |               | from  |                            |
| Back                  |                               |           |               |       | Submit current master data |

Figure 14 Dialog for the club's master data

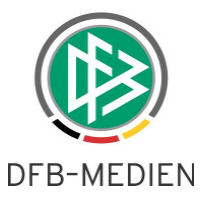

The user now quickly receives an overview of the maintenance status of his or her data thanks to the information icons. A need for action thus exists depending on the type of icon:

: means that this data has been maintained

I means this function is vacant

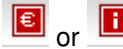

or means that data is still missing.

The names of the club officials will be directly displayed in the overview once they have been added. The corresponding area can be expanded and the function added or changed if this data is missing or if changes are to be made.

| Managing direc     | tor:       |                |               |          | 分          |
|--------------------|------------|----------------|---------------|----------|------------|
|                    |            |                | Data entry in | English  |            |
| Function since     |            | Function until |               |          |            |
| Surname            |            | Gender         |               |          |            |
| First name         |            | Nationality    | Electric .    |          |            |
| Date of birth      |            | Title          |               |          |            |
| Additional address |            | Home phone     |               |          |            |
| Street             |            | Work phone     |               |          |            |
| Postcode/Town      |            | Mobile phone   |               |          |            |
| Part of town       |            | Fax            |               |          |            |
| Country            | illinesi . | Email          |               |          |            |
| Back               |            |                | New pers      | on Funct | ion vacant |

Figure 15 Adding an official

The button "New person" branches into the person search for assigning.

The club can show that this position in its club is currently vacant by using the button "Function vacant". Thus the regional organization can recognize this and differentiate it from a non-maintained information. The involved institutions therefore can proceed without making unnecessary inquiries.

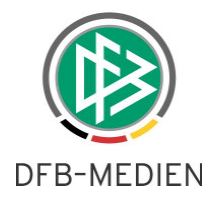

#### 2.3.1.1 Person search

#### Search tips

At least the surname and the first name have to be entered for the identification of a person. Also specify the date of birth, the postcode and the city, if known.

You can enter the surname, the first name, the postcode and the city completely or incompletely with \* or ?. When entering the complete surname or first name you can carry out a similarity search by marking the check boxes. An incomplete entry requires at least two characters at the beginning before the first \* or ? (e.g. "Mu\*").

If you have not entered \* or ? and have not activated the similarity search it is exactly searched for your input values.

| Managing director |               |                           |                       |
|-------------------|---------------|---------------------------|-----------------------|
| Surname           |               | 🗖 Search for similarities |                       |
| First name        |               | 🗖 Search for similarities |                       |
| Gender            | Please select |                           |                       |
| Date of birth     |               |                           |                       |
| Postcode/Town     |               |                           |                       |
| Country           | Please select |                           |                       |
| Back              |               |                           | Delete entries Search |

Figure 16 Dialog for the person search

How the person search is to be carried out is described in detail beneath the club information (see figure).

At first, the entered data is not searched out in the entire database, but rather only among the persons associated with the club. These are

- Players of this club
- License holders of this club
- Referees of this club
- Officials and club officials of this club

In addition, a similarity search for the first and last names can be activated. For example in the case of unclear spelling (Meier, Meyer, Mayer etc.). In general: all known search criteria should be entered for the person search. This makes it all the easier to find a person. A corresponding user message appears if the person being searched is not in the club pool.

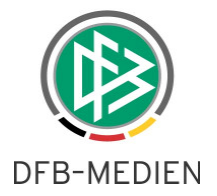

#### Error messages / Information

"No persons were found. Please check your search entries. To create a new person please select ""New person""."

#### Search tips

At least the surname and the first name have to be entered for the identification of a person. Also specify the date of birth, the postcode and the city, if known.

You can enter the surname, the first name, the postcode and the city completely or incompletely with \* or ?. When entering the complete surname or first name you can carry out a similarity search by marking the check boxes. An incomplete entry requires at least two characters at the beginning before the first \* or ? (e.g. "Mu\*").

If you have not entered \* or ? and have not activated the similarity search it is exactly searched for your input values.

| Managing directo | r             |                  |            |                       |
|------------------|---------------|------------------|------------|-----------------------|
| Surname          | Paul          | 🗖 Search for sin | milarities |                       |
| First name       | Green         | 🗖 Search for si  | milarities |                       |
| Gender           | Please select |                  |            |                       |
| Date of birth    |               |                  |            |                       |
| Postcode/Town    |               |                  |            |                       |
| Country          | Please select |                  |            |                       |
| Back             |               |                  | New person | Delete entries Search |

#### Figure 17 New person

In this case the entire person database must be searched, which the user can access by clicking on "New person". The following search screen appears:

| <b>Managing director</b>          |         |              |            |             |
|-----------------------------------|---------|--------------|------------|-------------|
| Surname                           | Paul    | Gender       |            | •           |
| First name                        | Green   | Nationality  | Germany    | •           |
| Date of birth                     |         | Title        |            |             |
| Additional address<br>information |         | Home phone   |            |             |
| Street                            |         | Work phone   |            |             |
| Postcode/Town                     |         | Mobile phone |            |             |
| Part of town                      |         | Fax          |            |             |
| Country                           | Germany | Email        |            |             |
| Back                              |         |              | Delete ent | ries Create |

Figure 18 Person search in the existing database

Here the address data and gender are mandatory fields. A list appears showing all persons found. Only the necessary data is displayed because personal data is subject to data protection laws. The

desired person is brought up via the icon. If it's certain that the person is not included here, then a new data record can be created via the button "Create duplicate".

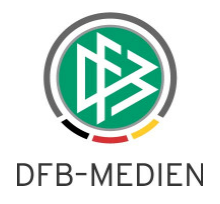

| Managing director                 |            |                         |                   |           |                         |
|-----------------------------------|------------|-------------------------|-------------------|-----------|-------------------------|
| Surname                           | Withers    |                         | Gender            | female    | •                       |
| First name                        | Heidi      |                         | Nationality       |           | •                       |
| Date of birth                     |            |                         | Title             |           |                         |
| Additional address<br>information |            |                         | Home phone        |           |                         |
| Street                            | Lister, 18 |                         | Work phone        |           |                         |
| Postcode/Town                     | 30163      | Hannover                | Mobile phone      |           |                         |
| Part of town                      |            |                         | Fax               |           |                         |
| Country                           | Germany    | ×                       | Email             |           |                         |
| Back                              |            |                         |                   | Delete e  | ntries Create duplicate |
| <sup>™</sup> Surname              |            | <sup>™</sup> First name | <sup>™</sup> Born | Postal co | <sup>™</sup> City       |
| ∃ <sup>t⊂</sup> Withers           |            | Heidi                   | 1965              | 30163     | Hannover                |
| Page 1/1 (1 hits total            | )          |                         |                   |           |                         |

Figure 19 Person search

#### 2.3.2 Club address

A differentiation is made between two different types of addresses in the context of a club's official postal address. The address type "Club address" is a "normal" address which is characterized by the standard features of an address. The club address is generally used when the club has its own business office (premises with mailbox). If a club's business mail is to be sent to a person (e.g. the President), then the option is available of assigning a person's address to the club (personified club address). The following parameters must be met:

- The assignment of a person's address as a club address in only possible when this person's address is a function address of the function type "Club postal address". However, this requires that the function type "Club postal address" be created as a standard function type at the club level in association management and occupies the level of highest frequency (Frequency 1).
- The function address "Club postal address" corresponds to the address type "Official address" and is used synonymously.

The user can specify, via the selection list <Type of address>, whether this is a club address or a function address. The selection list can only be edited in processing mode when in association management the function type <Club postal address> has been set as <required>.

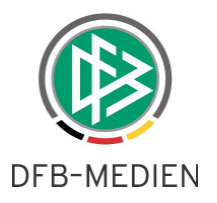

# 2.4 Club profile

The club profile allows maintenance of the club's original data, such as

- Founding year
- Homepage
- Club logo (emblem)

etc. and the club can specify whether this data is to be published on the Internet (on FUSS-BALL.de).

| RG                                                           |                                                                      |      |
|--------------------------------------------------------------|----------------------------------------------------------------------|------|
| General club details                                         |                                                                      |      |
| Year of foundation of club                                   | 1961                                                                 |      |
| Year of foundation of football unit                          | 1961                                                                 |      |
| Number of members                                            | 670                                                                  |      |
| Club homepage                                                | www.1fcbrelingen.net                                                 |      |
| Club colours                                                 | blau - weiss                                                         |      |
| Club headquarters                                            | Wedemark                                                             |      |
| County court                                                 | Hannover                                                             |      |
| LSB no.                                                      |                                                                      |      |
| Country identifier                                           | Germany                                                              |      |
| Club register                                                | 120158                                                               |      |
|                                                              | 1. FC<br>Breingen<br>Jon Jolex<br>Delete logo                        |      |
|                                                              |                                                                      |      |
| No online publication                                        |                                                                      |      |
| No online publication                                        |                                                                      | Save |
| No online publication<br>Back<br>Club logo - File upload     |                                                                      | Save |
| No online publication Back Club logo - File upload Club logo | Durchsuchen                                                          | Save |
| No online publication Back Club logo - File upload Club logo | Durchsuchen (min: 50x50 px, max: 200x200 px, max. file size: 100 KB) | Save |

#### Figure 20 Club profile

The club's emblem is also made available in a smaller version (thumbnail) so that it can be displayed, for example, in the app 1:0.

The user can suppress publishing by using the checkbox "No online publication".

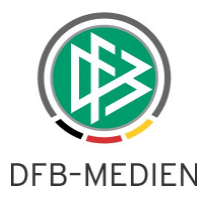

# 2.5 Match venues

The club or the organization can use the respective tab to enter the venues for the club at which its teams play their home games. This is a requirement so that the venues are available later on as home game venues in the team registration or can be identified as venues during match day operations.

The user will be shown the already documented list of club venues after he or she clicks on the respective tab. A new venue can be searched for via the button "Add venues". The existing venues

can be deleted again via the icon.

Note: The delete icon only removes the link between the club and that particular venue; the venue itself is **not** deleted. The venue search is carried out via the search dialog:

| Club addresses     | Club profile | Venues | Team registration |                       |
|--------------------|--------------|--------|-------------------|-----------------------|
| Search venues      |              |        |                   |                       |
| Number             |              |        |                   |                       |
| Name               |              |        |                   |                       |
| Postal code / City |              |        |                   |                       |
| Back               |              |        |                   | Delete entries Search |

#### Figure 21 Venue search

At least one of the search fields must be filled out. The name, location and the number must contain at least 3 characters. The post code must be at least 2 characters long. All hits are presented as usual - in a list. By clicking the checkbox in front of each entry, the suitable venues can be selected and assigned to the current club via the button "Add venues".

| Page | e 1/2 (40 hits total | )                    |                |          |          | X <u>1</u> 2            |   |
|------|----------------------|----------------------|----------------|----------|----------|-------------------------|---|
|      | ™∆Number             | <b>A</b> Name        | <b>⊽</b> ∆Туре | VAZIP co | ₩ACity   | ™≜Street                |   |
|      | 0100340801           | A-Platz, Borussia    | Grass pitch    | 30179    | Hannover | Großer Kolonnenweg 31   | 1 |
|      | 0100341101           | A-Platz, Eintracht   | Grass pitch    | 30173    | Hannover | Hoppenstedtstr.         | 1 |
|      | 0100341301           | A-Platz, Fortuna     | Grass pitch    | 30179    | Hannover | Hebbelstr. 73           | 1 |
|      | 0100344101           | A-Platz, Hannover 74 | Grass pitch    | 30167    | Hannover | In der Steintormasch 48 | 1 |
|      | 0100341501           | A-Platz, HSC         | Grass pitch    | 30177    | Hannover | Constantinstr. 86       | 1 |
|      | 0100342001           | A-Platz, Kickers     | Grass pitch    | 30179    | Hannover | Märkischer Weg          | 1 |
|      | 0100343201           | A-Platz, Odin        | Grass pitch    | 30167    | Hannover | An der Graft 1          | 1 |
|      | 0100343501           | A-Platz, Post        | Grass pitch    | 30173    | Hannover | Bischofsholer Damm 121  | 1 |
|      | 0100344401           | A-Platz, VFL         | Grass pitch    | 30167    | Hannover | Am Moritzwinkel 12      | 1 |
|      | 0100341421           | A-Platz, Voltmerstr. | Grass pitch    | 30165    | Hannover | Voltmerstr.             | 1 |
|      | 0100004011           | AWD-Arena            | Grass pitch    | 30169    | Hannover | Robert-Enke-Str. 3      | 4 |
|      | 0100340802           | R-Platz Borussia     | Grass nitch    | 30179    | Hannover | Großer Kolonnenweg 31   | 1 |

Figure 22 Venue search hit list

The venue search merely identifies venues that have the status "playable" and "unplayable". However, the list of the already assigned venues displays all already assigned venues regardless of their status.

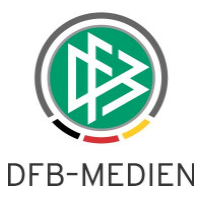

Generally all of the club's venues and the club collaboration partners are made available in the status "playable" and "unplayable" when assigning a venue to a team (team registration). If a team has been assigned a venue whose status is subsequently changed to "No longer available" or if the venue is subsequently removed from the list, then this venue remains available for this specific team registration.

The last venue in the previous season is used as the default setting for the new season if a team is reregistered after the season change. If the venue has been removed from the list of assigned venues in the meantime, or if the venue in the meantime acquires the status "No longer available", then no default setting is carried out. In this case the user must manually select the venue from the list box.

# 2.6 Team Registration

You can also switch directly from this dialog to team registration via the tab "Team registration".

# 2.7 Registration lists

The user has the opportunity of querying the list of registered teams via the menu entry "Registration lists". Three options are currently provided:

- 1. The registration list: it contains the registered teams, limited according to the defined search filters containing the following data: club number, club name, team (name), type of team, team number, Cup participation, team size and the registered division.
- 2. The expanded registration list: it contains, in addition to the registration list, additional registration information such as preferences (match day and time), venues (with address) jersey colors, etc.
- 3. Club collaborations: this contains the club data of each participating club with the corresponding team name and team size. The principal team is listed first and then in the order of their appearance.

In general every registration list identified above is preceded by selection options which can restrict the hit list (see Figure 23 Search dialog for the registration lists).

If the restricting filters have been defined, then the user can decide whether to print ("Print") or download ("Export") the results.

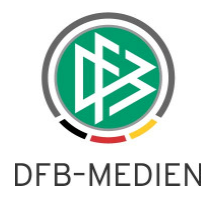

| Club data         |                            |      |                    |          |                                   |               | VMB 11 |
|-------------------|----------------------------|------|--------------------|----------|-----------------------------------|---------------|--------|
| Registration list | Extended registration list | Team | communities        | Particip | ation in cup                      |               |        |
| Club selection    |                            |      |                    |          |                                   |               |        |
| Club number       |                            |      | Association        |          | Lower Saxony Football Association |               | ~      |
| Name/search term  |                            |      | Administration are |          | Please select                     |               | ~      |
| Club status       | All                        | ~    |                    |          |                                   |               |        |
| Team selection    |                            |      |                    |          |                                   |               |        |
| Season            | 12/13                      | ~    | Team type          | group    | Men                               |               | ~      |
| sports discipline | Football                   | ~    | Team type          |          | Men                               |               | ~      |
|                   |                            |      | League lev         | els      | No selection                      |               | ~      |
| Print Export      |                            |      |                    |          |                                   | Clear entries | Search |

Figure 23 Search dialog for the registration lists

## 2.8 Addresses

One or more clubs can be identified via the menu entry "Addresses" whose addresses can be viewed by the user.

| Club data         |                   |   |                     |                                   | VMB 115 |
|-------------------|-------------------|---|---------------------|-----------------------------------|---------|
| Addresses         | Address directory |   |                     |                                   |         |
| Club selection    |                   |   |                     |                                   |         |
| Club number       |                   |   | Association         | Lower Saxony Football Association | ~       |
| Name/search term  |                   |   | Administration area | Please select                     | ~       |
| Club status       | All               | ~ |                     |                                   |         |
| Selection of team | officials         |   |                     |                                   |         |
| Season            | 12/13             | ~ | Team type group     | No selection                      | ~       |
| sports discipline | Football          | ~ | Team type           | No selection                      | ~       |
|                   |                   |   | League levels       | No selection                      | ~       |
|                   |                   |   |                     | Clear entries                     | Search  |

Figure 24 Club search for addresses

The search filters are split into 2 areas.

- 1. The already defined club search is located in the upper area under "Club selection".
- 2. In the "old" registration form things were set up such that a straight club search was involved. One then selected a specific club and, depending on the authorization, the official club address and the club's officials were displayed on a new page (VMB-118). One could have the persons responsible for the club's teams displayed via another list box after selecting a team type group.

We have now placed this second selection option regarding the responsible team officials on the first page in the new registration form. However, the attributes for defining the team attendants do not have any relevance for the club search.

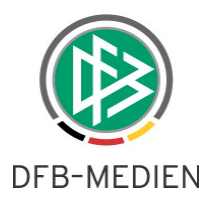

Examples:

1. As shown in Figure 21, no additional filters set in the team selection area.

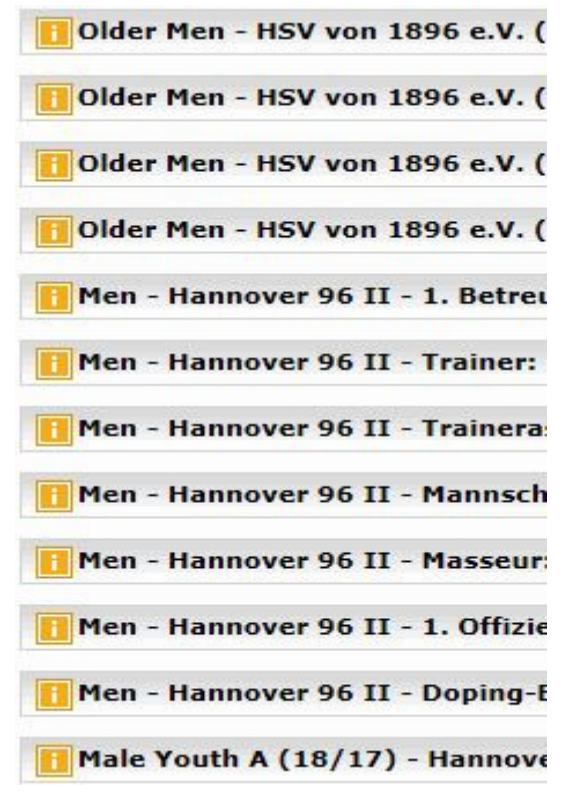

Figure 25 Number of hits for team officials

#### 2. Team type Male Youth C

| Selection of tea   | m officials                          |                      |              |               |          |
|--------------------|--------------------------------------|----------------------|--------------|---------------|----------|
| Season             | 11/12                                | Team type group      | Boys         |               | ~        |
| sports discipline  | Football                             | Team type            | Male Youth C | (14/13)       | ~        |
|                    |                                      | League levels        | No selection |               | ~        |
| Daga 1/2 /70 bits  | total)                               |                      |              | Clear entries | Search   |
| rage 1/3 (70 mills | ( total)                             |                      |              |               | 2 1 1    |
| ™ANumber           | AClub name                           | Madministration area | VAZIP C      | od 🖾 City     | VAStatus |
| A 01034148         | 1. Hallen-Fußball-Club Hannover e.V. | County Hanover town  | 30161        | Hannover      | active   |
| A 01034125         | 1.FFC Hannover 2004 e.V.             | County Hanover town  | 30449        | Hannover      | active   |
| A 01024041         | AC Ambrosiana Hannover e V           | County Honoyar town  | 20455        | Hannouor      | active   |

Figure 26 Search filter Male Youth C

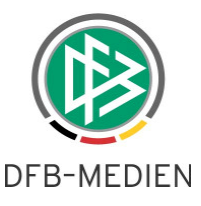

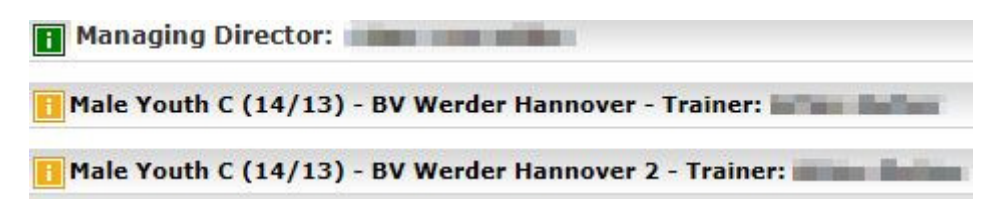

Figure 27 Number of hits Male Youth C

These examples show that the number of club hits has not changed.

The area for club officials and team staff<sup>1</sup> is visually separated by two different-colored icons.

# 2.9 Address list

Under the address list, the authorized user can create his or her own desired list.

| lub selection                                                                                                    |                |  |                          |                             |   |  |  |
|----------------------------------------------------------------------------------------------------|----------------|--|--------------------------|-----------------------------|---|--|--|
| Club number                                                                                                    |                |  | Association              | German Football Association |   |  |  |
| lame/search term                                                                                                    |                |  | Administration area      | Please select               | - |  |  |
| Club status                                                                                                    | All            |  |                          |                             |   |  |  |
| Selection of addre                                                                                                    | sses           |  |                          |                             |   |  |  |
| Contraction of the second second seco |                |  | Official address         |                             |   |  |  |
| 🔲 Spielstätte                                                                                                    |                |  | SP                       |                             |   |  |  |
| Managing o                                                                                                    | lirector       |  | Managing director        |                             |   |  |  |
| Chairman/                                                                                                    | President      |  | Chairman/President       |                             |   |  |  |
| Treasurer                                                                                                    |                |  | Treasurer                |                             |   |  |  |
| Press mana                                                                                                    | ager           |  | Press manager            |                             |   |  |  |
| Uenue user                                                                                                    | /Groundskeeper |  | Venue user/Groundskeeper |                             |   |  |  |
| Committee                                                                                                    | member         |  | Committee member         |                             |   |  |  |
| Sorting by                                                                                                    | Club number    |  |                          |                             |   |  |  |

Figure 28 Excerpt from the options available under the address list tab

In the upper area there is once again a selection of the clubs with club number, club name, area and status. In the area below that, a current address list can be created as desired and, if necessary, sorted and presented according to club number or area.

The results can be either exported or printed as a PDF.

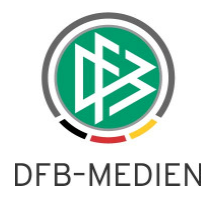

# 2.10 Team staff

The authorized user can create a list of desired team staff using the function "Team staff". The user can have this list displayed online (click on "Search") as well as download it in the csv format (click on "Export").

| Sel | lection of addresses         |                          |
|-----|------------------------------|--------------------------|
| 3   | 🔽 Official address           | Official address         |
|     | 🔲 Spielstätte                | SP                       |
| 1   | 🔽 Managing director          | Managing director        |
| 2   | 🔽 Chairman/President         | Chairman/President       |
|     | 🗖 Treasurer                  | Treasurer                |
|     | 🔲 Press manager              | Press manager            |
| 4   | 🔽 Venue user/Groundskeeper   | Venue user/Groundskeeper |
|     | 📋 Committee member           | Committee member         |
|     | Sorting by Area, club number | v                        |
|     | Print Export                 | Delete entries Search    |

Figure 29 Filter options for team attendants

In the upper area, the teams displayed in the hit list can be limited, while in the second area the user can limit the desired team lists. In the third area the user can select what type of team staff he or she wants to have in his or her list and lastly for the output he or she can select from three different sortings.

The following figure shows an example of an output list.

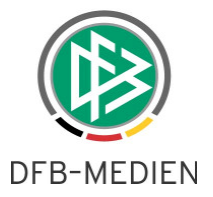

| 01034010 - SV Ahlem e.V.   | - County Hanover town                                                                                                    |
|----------------------------|----------------------------------------------------------------------------------------------------|
| Referee                    | Telephone private: 05137- Telephone business: 0511- , Mobile: 0151-<br>E-Mail: orgatest@dfbnet.de                                                                                                    |
|                            |                                                                                                    |
| 01034020 - LSV Alexandri   | a v.1903 e.V County Hanover town                                                                                                    |
| Chairman / President       | Mobile:                                                                                                    |
| Treasurer                  | E-Mail: orgatest@dfbnet.de                                                                                                    |
| 01034030 - Sportfreunde    | Anderten v.1922 e.V County Hanover town                                                                                                    |
| Chairman / President       | Telephone private: Telephone business: Telephone private: Telephone private: Telephone business: Telephone business: Telephone |
| Treasurer                  | Telephone private: 0511 , Telephone business: 0511 , Telephone business: 05 |
| Referee                    | , Freidingstr. 19, 30559 Hannover<br>Telephone private: 0511-                                                                                                    |
| 01034040 - SV Arminia Ha   | nnover e.V County Hanover town                                                                                                    |
| Chairman / President       | , Rambergstraße 29, 30161 Hannover<br>Telephone private: , Mobile:<br>E-Mail: orgatest@dfbnet.de                                                                                                    |
| 01034041 - AS Ambrosian    | a Hannover e V - County Hanover town                                                                                                    |
| Chairman / President       | , Im kleinen Bruche 48, 30455 Hannover<br>Telephone private: 0511-<br>E-Mail: orgatest@dfbnet.de                                                                                                    |
| Referee                    | , Im kleinen Bruche 48, 30455 Hannover<br>Telephone private: 0511-<br>E-Mail: orgatest@dfbnet.de                                                                                                    |
| 01034042 - Avvildiz SC e V | / - County Hanover town                                                                                                    |
| Chairman / President       | Telephone private:                                                                                                    |
| 01034050 - Badenstedter    | SC e V - County Hanover town                                                                                                    |
| Referee                    | Mobile:                                                                                                    |

Figure 30 Typical output list for team officials

# 2.11 Submission check for teams

The function "submission check" is available to the association and regional organizations.

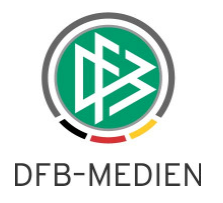

| Submission check   | e-         |               |      |                     |                                                                                            | VMB 113 |
|--------------------|------------|---------------|------|---------------------|--------------------------------------------------------------------------------------------|---------|
| Teams Ma           | aster data | Membership su | rvey |                     |                                                                                            |         |
| Club selection     |            |               |      |                     |                                                                                            |         |
| Club number        |            |               |      | Association         | Lower Saxony Football Association                                                          | ~       |
| Name/search term   |            |               |      | Administration area | -County Hanover town                                                                       | ~       |
| Club status        | All        |               |      |                     |                                                                                            |         |
| Check criteria     |            |               |      |                     |                                                                                            |         |
| Season             | 12/13      |               | ~    | Team type group     | Men                                                                                        | ~       |
| sports discipline  | Football   |               | ~    |                     |                                                                                            |         |
| Submission from/to |            |               |      | Registration        | Not submitted                                                                              |         |
|                    |            |               |      |                     | Submitted by club<br>Submitted by association office<br>All clubs with registration status | rch     |

Figure 31 Selection options for submission check

The clubs to be checked can be listed in the upper area, while the examiner can specify the examination criteria in the lower area. No detailed explanation will be given at this point as the settings are self-explanatory.

| Submission from | /to                                             | Registration          | Not submitted     |        | ~              |           |
|-----------------|-------------------------------------------------|-----------------------|-------------------|--------|----------------|-----------|
|                 |                                                 |                       |                   | Cle    | ear entries    | Search    |
| Clubs (30)      |                                                 |                       |                   |        |                |           |
| Number          | ▲Club name                                      | <b>™</b> ▲Create user | 🕸 Submissi 🕅      | Update | VACIub stat    | us 🛛      |
| 01017280        | SSV Neuhof e.V.                                 |                       |                   |        | active         | *         |
| 01017200        | FC Merkur Hattorf 1920 e.V.                     |                       |                   |        | active         | ×         |
| 01017100        | SVG Barbis e.V.                                 |                       |                   |        | active         | ×         |
| 01017340        | TUSPO Petershütte e.V.                          |                       |                   |        | active         | *         |
| 01017400        | SV Südharz Walkenried e.V.                      |                       |                   |        | active         | *         |
| 01017240        | SV RW Hörden e.V.                               |                       |                   |        | active         | ×         |
| 01017260        | SV Lerbach v.1921 e.V.                          |                       |                   |        | active         | *         |
| 01017020        | SV Viktoria Bad Grund e.V.                      |                       |                   |        | active         | *         |
| 01017440        | SUS Tettenborn e.V.                             |                       |                   |        | active         | *         |
| 01017150        | MTV Elbingerode v.1927 e.V.                     |                       |                   |        | active         | ×         |
| 01017300        | VFR Osterode 08 e.V.                            |                       |                   |        | active         | *         |
| 01017190        | MTV Gittelde v.1894 e.V.                        |                       |                   |        | active         | *         |
| 01017080        | VFL Badenhausen v.1945 e.V.                     |                       |                   |        | active         | *         |
| 01017360        | SV Pöhlde v.1921 e.V.                           |                       |                   |        | active         | ×         |
| 01017385        | TSV Steina e.V.                                 |                       |                   |        | active         | *         |
| 01017460        | SC Wieda e.V.                                   |                       |                   |        | active         | *         |
| 01017380        | SV Scharzfeld v.1950 e.V.                       |                       |                   |        | active         | *         |
| 01017120        | TSC Dorste v.1907 e.V.                          |                       |                   |        | active         | ×         |
| 01017140        | FC Eisdorf v.1950 e.V.                          |                       |                   |        | active         | *         |
| 01017242        | FC Germania Lapeka 94 e.V.                      |                       |                   |        | active         | *         |
| 01017520        | SV Zorge e.V.                                   |                       |                   |        | active         | *         |
| 01017060        | VFB Bad Sachsa e.V.                             |                       |                   |        | active         | ×         |
| 01017180        | 1.FC Freiheit v.1955 e.V.                       |                       |                   |        | active         | ×         |
| 01017420        | TUSPO Südring e.V.                              |                       |                   |        | active         | *         |
| 01017102        | SV Dostluk Spor Osterode e.V.                   |                       |                   |        | active         | *         |
| 01017220        | Verein für Leibesübungen von 1908 Herzberg e.V. |                       |                   |        | active         | *         |
| 01017500        | TSV Eintracht Wulften e.V.                      |                       |                   |        | active         | ×         |
| 01017470        | FC Windhausen e.V.                              |                       |                   |        | active         | ×         |
| 01017040        | SV Bad Lauterberg v.1914 e.V.                   |                       |                   |        | active         | ×         |
| 01017160        | SV Förste v.1928 e.V.                           |                       |                   |        | active         | ×         |
| L,              |                                                 | Registrat             | ion not necessary | Notif  | y teams not re | egistered |

Figure 32 Possible hit lists

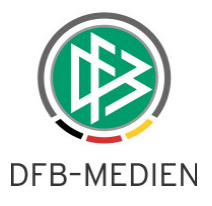

Here is a potential hit list from our test system, which of course has nothing to do with actuality. The examiner now has the option of identifying teams for whom a registration is not required at this point, or he or she can specify teams who are to be given a repeat notification that their submissions are still missing.

Also refer to the following chapter on this point.

# 2.12 Submission and check of club master data

It is now possible to also identify club master data/addresses as submitted.

| Submit current master d                                                    | lata                                                                                             |
|----------------------------------------------------------------------------|--------------------------------------------------------------------------------------------------|
| By confirming the master da<br>club addresses including the<br>up to date. | ata, you agree that you have verified that all<br>ir officials, profiles and assigned venues are |

Figure 33 Submission club master data

This can be initiated by clicking on the button "Submit current master data" in the club master data/addresses. Upon confirmation of the above message a date/time stamp is set, as of which time the club declares the master data to be valid.

The association and the organizations can check the status of the club master data via the submission check of the club master data.

| Submission check   |           |                 |     |                     |                                   | VMB 113 |
|--------------------|-----------|-----------------|-----|---------------------|-----------------------------------|---------|
| Teams Mas          | ster data | Membership surv | vey |                     |                                   |         |
| Club selection     |           |                 |     |                     |                                   |         |
| Club number        |           |                 |     | Association         | Lower Saxony Football Association | ~       |
| Name/search term   |           |                 |     | Administration area | Please select                     | ~       |
| Club status        | All       |                 | ~   |                     |                                   |         |
| Check criteria     |           |                 |     |                     |                                   |         |
| Submission from/to |           |                 |     | Registration        | Not submitted                     | ~       |
|                    |           |                 |     |                     | Clear entries                     | Search  |

Figure 34 Submission check of the master data

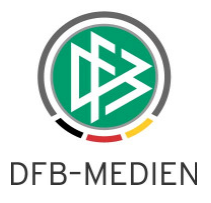

| Check crite | ria          |                   |        |      |                        |       |                             |                 |      |
|-------------|--------------|-------------------|--------|------|------------------------|-------|-----------------------------|-----------------|------|
| Submission  | from/to      | 02/01/2013        | 02/05/ | 2013 | Registr                | ation | Submitted by association of | office          | -    |
|             |              |                   |        |      |                        |       | Cle                         | ar entries Se   | arch |
| Clubs (4)   |              |                   |        |      |                        |       |                             |                 |      |
| ™ANumber    | <b>▲Club</b> | name              |        |      | ™∆User                 |       | ™∆Submissi                  | i ™AClub status | VA   |
| 01031080    | TSV Co       | rnau v.1924 e.V.  |        |      | Manager of Stations of |       | 07/02/2013                  | active          | 1    |
| 01038190    | FC Hev       | esen v.1919 e.V.  |        |      | State State            | 100   | 19/01/2013                  | active          | V    |
| 01031010    | TSV Aff      | finghausen v.1928 | 5      |      | -                      |       | 13/02/2013                  | not-active      | 1    |
| 01059330    | SV Otte      | ensen e.V.        |        |      | Second Second          |       | 07/01/2013                  | active          | 1    |
| 01059330    | SV Otte      | ensen e.V.        |        |      | The set of the set of  |       | 07/01/2013                  | active          |      |

#### Figure 35 Example

# 2.13 Statistics

Various statistics can be queried, downloaded or printed via this menu item.

| Statistics    |                                       |                           |                                                                                                    |               |          |        | VMB 126   |  |
|---------------|---------------------------------------|---------------------------|----------------------------------------------------------------------------------------------------|---------------|----------|--------|-----------|--|
| List of si    | gnatures                              | Numbers of teams          | no match                                                                                                    | day operation |          |        |           |  |
| Club select   | ion                                   |                           |                                                                                                    |               |          |        |           |  |
| Association   |                                       | Lower Saxony Football A   | ssociation                                                                                                    | ~             |          |        |           |  |
| Administratio | on area                               | I I-County Gifborn        |                                                                                                    |               |          |        |           |  |
| Club status   | 040000000                             | active                    |                                                                                                    |               |          |        |           |  |
|               |                                       |                           | Concerned and Concerned and Co |               | Classic  | -      | I Grant I |  |
|               |                                       |                           |                                                                                                    |               | Clear e  | ntries | Search    |  |
| ™ANumber      | AClub r                               | ame                       |                                                                                                    |               |          |        | ₩AStatus  |  |
| 01712100      | BFN - Ha                              | us der Lebenshilfe Gifhor | n                                                                                                    |               |          |        | active    |  |
| 01012080      | FC Brome                              | e v.1919 e.V.             |                                                                                                    |               |          |        | active    |  |
| 01012430      | FC Germ                               | ania Parsau e.V.          |                                                                                                    |               |          |        | active    |  |
| 01012390      | FC Oerre                              | le.V.                     |                                                                                                    |               |          |        | active    |  |
| 01012402      | FC Ohret                              | al v.1993 e.V.            |                                                                                                    |               |          |        | active    |  |
| 01012030      | FC Schwa                              | albe Altendorf e.V.       |                                                                                                    |               |          |        | active    |  |
| 01012382      | Freizeitsp                            | oortverein Nord e.V.      |                                                                                                    |               |          |        | active    |  |
| 01012112      | FSG Eiche Stüde e.V.                  |                           |                                                                                                    |               |          |        | active    |  |
| 01012022      | FSV Adenbüttel Rethen                 |                           |                                                                                                    |               | active   |        |           |  |
| 01012408      | Fußball-Spielvereinigung Okertal e.V. |                           |                                                                                                    |               |          |        | active    |  |
| 01012280      | Hoitlinge                             | r SV v.1956 e.V.          |                                                                                                    |               |          |        | active    |  |
| 01012260      | HSV Han                               | kensbüttel e.V.           |                                                                                                    |               |          |        | active    |  |
| 01012275      | JFV Kicke                             | ers Hillerse-Leiferde-VD  | von 2010 e.V.                                                                                                    |               |          |        | active    |  |
| 01012170      | MTV Gam                               | nsen e.V.                 |                                                                                                    |               |          |        | active    |  |
| 01012190      | MTV Gifh                              | orn e.V.                  |                                                                                                    |               |          |        | active    |  |
| 01012290      | MTV Isen                              | büttel v.1913 e.V.        |                                                                                                    |               |          | ł      | active    |  |
| 01012625      | MTV Wal                               | e v.1910 e.V.             |                                                                                                    |               |          | -      | active    |  |
| 01012640      | MTV Was                               | büttel v.1912 e.V.        |                                                                                                    |               |          |        | active    |  |
| 01012062      | SC Bospo                              | orus Gifhorn e.V.         |                                                                                                    |               |          |        | active    |  |
| 01012240      | SC Hager                              | n-Bokel e.V.              |                                                                                                    |               |          |        | active    |  |
| 01012690      | SC Weyh                               | ausen v.1921 e.V.         |                                                                                                    |               |          |        | active    |  |
| 01012335      | SG Lages                              | büttel e.V.               |                                                                                                    |               |          |        | active    |  |
| 01012590      | SG Vollbi                             | üttel-Ribbesbüttel e.V.   |                                                                                                    |               |          |        | active    |  |
| 01012500      | Sprakens                              | ehler SV e.V.             |                                                                                                    |               |          | 1      | active    |  |
| 01012225      | SPVGG G                               | roß Schwülper e.V.        |                                                                                                    |               |          | 1      | active    |  |
| Page 1/4 (78  | 3 hits total)                         |                           |                                                                                                    |               | <u> </u> | 23     | 4         |  |

Figure 36 Statistics

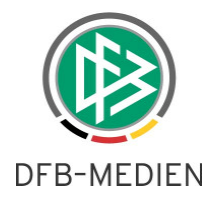

#### 2.13.1 Signature list

One can create signature lists for a number of teams which have been selected via a corresponding filter by using this function. These can be used, for example as attendance lists for various events.

# 2.13.2 Team figures

| Statistics         |                            |             |                     |                                   | VMB 126       |
|--------------------|----------------------------|-------------|---------------------|-----------------------------------|---------------|
| List of signatures | Numbers of teams           | no match da | y operation         |                                   |               |
| Club selection     |                            |             |                     |                                   |               |
| Club number        |                            |             | Association         | Lower Saxony Football Association | ~             |
| Name/search term   |                            |             | Administration area | -County Hanover town              | ~             |
| Club status        | All                        | ~           |                     |                                   |               |
| Team selection     |                            |             |                     |                                   |               |
| Season             | 12/13                      | ~           | Team type group     | No selection                      | ~             |
| sports discipline  | Football                   | ~           | Team type           | No selection                      | ~             |
|                    |                            |             |                     |                                   |               |
| only consider club | s with club collaborations |             |                     |                                   |               |
| Sorting sequence   | team numbers               |             |                     |                                   |               |
| Print Export       | J                          |             |                     |                                   | Clear entries |

#### Figure 37 Identifying team figures

The desired team figures can be determined using the filter setting shown in Figure 38. At this point it is possible to limit the figures to clubs involved in club collaborations and in addition define the sorting order according to the number of teams. It is possible to print as well as download.

## 2.13.3 No match day operations

| Statistics         |                  |             |                     |                                   | VMB 12        |
|--------------------|------------------|-------------|---------------------|-----------------------------------|---------------|
| List of signatures | Numbers of teams | no match da | y operation         |                                   |               |
| Club selection     |                  |             |                     |                                   |               |
| Club number        |                  |             | Association         | Lower Saxony Football Association | ~             |
| Name/search term   |                  |             | Administration area | Please select                     | ~             |
| Club status        | All              | ~           |                     |                                   |               |
| Team selection     |                  |             |                     |                                   |               |
| Season             | 12/13            | >           | Team type group     | No selection                      | ~             |
| sports discipline  | Football         | ~           | Team type           | No selection                      | ~             |
| Print Export       | 1                |             |                     |                                   | Clear entries |

Figure 38 Identifying clubs without match day operations

By using the filter settings shown in Figure 39, it is possible to identify those teams in the desired type of team or team type group which have no match day operations. In this example, these are all clubs from the category type of team "Men" in the entire Baden region who have specified "no

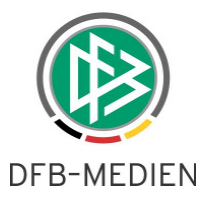

match day operations". If no information is entered in the filter for team type group, all clubs are found for which "no match day operations" has been entered for at least one team group.

# 3. New roles for the club registration form

Additional roles for the club registration form are provided by the version 3.80. These are described in the following with their respective authorizations.

# 1.1. "Association info" role

This roll has the very same access to the registration form as the association office, however without the option of recording data, neither in team registration nor in the area for master data. Visibility is limited to the assigned administration area.

# 1.2. "Club address reporter" role

This role corresponds to the "Club user (restricted rights)" (cf. 2), however the menu item "Team registration" is also hidden and the tab "Team registration" is removed from dialog VMB 100. Access to the membership data is possible in the association area of the FLVW with this new role.

# 1.3. "User in charge of team registration and player lists" role

This role corresponds to the "Club user", however the menu item *Team addresses* is hidden and the tab "Team addresses" is removed from dialog VMB 106. In the area "Postal addresses", only a view of the "Club user (restricted rights)" (cf. 2) is provided.

# 4. Changes to the "Club user (restricted rights)" role

The role "Club user (restricted rights)" has been further restricted. Neither officials nor team representatives are displayed in the area "Postal addresses". Thus only the club addresses are displayed in the area of postal addresses for the "Club user (restricted rights)".

# 5. HTML preview with selection box in the area for registration lists

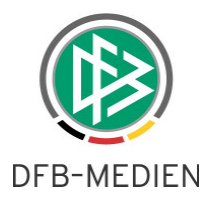

A HTML preview exists in the area of the registration lists. The user can select any data record for exporting or printing as a PDF by clicking the selection box. If all data records are needed, all that is required is a click in the selection box in front of the column "Names". No selection boxes are selected by default. If no selection takes places before clicking the buttons "Print" or "Export", the following notification appears: "Please select at least one team".

| Club data                |                        |                       |                                             |          |                   |                                    |         | VMB 1 |
|--------------------------|------------------------|-----------------------|---------------------------------------------|----------|-------------------|------------------------------------|---------|-------|
| Registration I           | ist Extended regist    | tration list Team co  | mmunities                                   | Partici  | pation in cup     |                                    |         |       |
| Club selection           |                        |                       |                                             |          |                   |                                    |         |       |
| Club number              |                        |                       | Association Lower Sa<br>Administration area |          | Lower Saxon       | y Footbal <mark>l</mark> Associati | on      | ~     |
| Name/search te           | rm Rethen              |                       |                                             |          | -District Hanover |                                    |         | ~     |
| Club status              | All                    | $\checkmark$          |                                             |          |                   |                                    |         |       |
| Team selection           | 1                      |                       |                                             |          |                   |                                    |         |       |
| Season                   | 12/13                  | ~                     | Team type group                             |          | No selection      |                                    |         | ~     |
| sports discipline        | Football               | ~                     | Team type                                   |          | No selection      |                                    |         | ~     |
|                          |                        |                       | League leve                                 | els      | No selection      |                                    |         | ~     |
| Teams (13)               | ™Club name             | ™Team name            | Team no                                     | VaTeam   | tyne              |                                    | s ⊽≜Cun | VAS   |
|                          | Vaciub name            | Valeam name           | Team no.                                    | Valeam   | туре              |                                    | s vacup | 745   |
| 01033326                 | FC Rethen v 1913 e.V.  | FC Rethen II          | 2                                           | Veterans | over 40           | County League                      | 1       | 7     |
| <b>1</b> 01033326        | FC Rethen v. 1913 e.V. | FC Rethen             | 1                                           | Men      | 0001 40           | 1. County Class                    | 1       | 11    |
| 01033326                 | FC Rethen v.1913 e.V.  | FC Rethen II          | 2                                           | Men      |                   | 3.County Class                     | N       | 11    |
| 01033326                 | FC Rethen v.1913 e.V.  | FC Rethen III         | 3                                           | Men      |                   | 5.County Class                     | N       | 11    |
| 01033326                 | FC Rethen v.1913 e.V.  | FC Rethen IV          | 4                                           | Men      |                   | 5.County Class                     | N       | 11    |
| 01033326                 | FC Rethen v.1913 e.V.  | FC Rethen             | 1                                           | Male You | ith A (18/17)     | 1.County Class                     | J       | 11    |
| 01033326                 | FC Rethen v.1913 e.V.  | FC Rethen v.1913 e.V. | 1                                           | Male You | ith B (16/15)     | 1.County Class                     | J       | 11    |
| 01033326                 | FC Rethen v.1913 e.V.  | FC Rethen             | 1                                           | Male You | ith C (14/13)     | County League                      | J       | 11    |
| 01033326                 | FC Rethen v.1913 e.V.  | FC Rethen             | 1                                           | Male You | ith D (12/11)     | 1.County Class                     | N       | 9     |
| the second second second | FC Rethen v.1913 e.V.  | FC Rethen II          | 2                                           | Male You | th D (12/11)      | 1.County Class                     | N       | 9     |
| 01033326                 |                        |                       |                                             |          |                   |                                    |         |       |
| 01033326                 | FC Rethen v.1913 e.V.  | FC Rethen             | 1                                           | Male You | th E (10/9)       | 1.County Class                     | N       | 7     |

Figure 1 HTML preview in the area of the registration lists

# 6. Availability of label printing

As with the old club registration form, version 3.80 also provides the option of label printing in the new club registration form with the familiar range of functions.

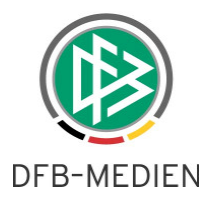

# 7. Availability of the print function to club representatives

In the new version, a PDF print function is also available in the area "Team staff". Following the respective selection of the search criteria and subsequent click on the button "Print", the respective PDF document is created.

| Club data            |              |                          |                     |                                   | VMB 11 |  |
|----------------------|--------------|--------------------------|---------------------|-----------------------------------|--------|--|
| Club selection       |              |                          |                     |                                   |        |  |
| Club number          |              |                          | Association         | Lower Saxony Football Association | ~      |  |
| Name/search term     |              |                          | Administration area | Please select                     | ~      |  |
| Club status          | All          | ~                        |                     |                                   |        |  |
| Team selection       |              |                          |                     |                                   |        |  |
| Season               | 12/13        | ~                        | Team type group     | Men                               | ~      |  |
| sports discipline    | Football     | ~                        | Team type           | Men                               | ~      |  |
|                      |              |                          | League levels       | No selection                      | ~      |  |
| Selection of team of | officials    |                          |                     |                                   |        |  |
| 1. Betreuer/in       |              | 1.Bet                    |                     |                                   |        |  |
| 2. Betreuer/in       |              | 2.Bet                    |                     |                                   |        |  |
| Trainer              |              | Train                    |                     |                                   |        |  |
| Trainerassistent     |              | TrA                      |                     |                                   |        |  |
| Mannschaftsvera      | ntwortlicher | MaVer                    |                     |                                   |        |  |
| Zeugwart             |              | ZeugW                    |                     |                                   |        |  |
| Arzt                 |              | Arzt                     |                     |                                   |        |  |
| Masseur              |              | Masse                    |                     |                                   |        |  |
| 1. Offizieller       |              | 1.Off                    |                     |                                   |        |  |
| 2. Offizieller       |              | 2.Off                    |                     |                                   |        |  |
| Doping-Beauftragter  |              | DopBe                    |                     |                                   |        |  |
| Sorting by           | Club number  | , team type, team number | , type              |                                   |        |  |
| Export Print         |              |                          |                     | Clear entries                     | Search |  |

Figure 2 Print function in the team staff area

# 8. New tab "Club collaborations" in VMB 106

An additional tab with the name "Club collaborations" has been added to the area "VMB 106". After selecting the search criteria, the user receives a HTML preview with all information for the club regarding these club collaborations.

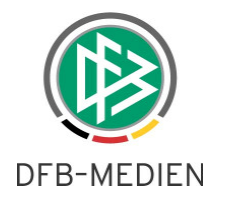

| Team registrati               | ion                                |                           |                    |                                         |         | VMB                                 | 108 |  |
|-------------------------------|------------------------------------|---------------------------|--------------------|-----------------------------------------|---------|-------------------------------------|-----|--|
| - Club informatio             | n                                  |                           |                    |                                         |         |                                     |     |  |
| Club name                     | b name Dahlenburger SK v.1918 e.V. |                           |                    | County District Lüneburg<br>association |         |                                     |     |  |
| Club no.                      | 01056100                           |                           | District           | County Lüne                             | burg    |                                     |     |  |
| Status                        | active                             |                           |                    |                                         |         |                                     |     |  |
| Football                      | Indoor football                    | Club collaborations       | Club add           | resses                                  |         |                                     |     |  |
| Team selection                | Ê                                  |                           |                    |                                         |         |                                     |     |  |
| Season                        | 12/13                              | ~                         | Team type group No |                                         |         | o selection                         |     |  |
| sports discipline             | Football                           | ~                         | Team               | type                                    | No sele | No selection                        |     |  |
|                               |                                    |                           | Leagu              | ue levels                               | No sele | ction                               |     |  |
|                               |                                    |                           |                    |                                         |         | Clear entries Searc                 | h   |  |
| Club responsib                | le for the following t             | team partnerships         |                    |                                         |         |                                     |     |  |
| Team name                     |                                    | Team type                 | Team<br>no.        | League level                            | ls (    | Club name                           |     |  |
| SG Dahlenburg/G               | Söhrde/Thom.                       | Veterans over 40          | 1                  | County Leagu                            | ie s    | SV Göhrde Nahrendorf-Oldendorf e.V. |     |  |
|                               |                                    |                           |                    |                                         | 1       | Thomasburger SV v.1949 e.V.         |     |  |
| SG Dahlenburg/                | ırg/ Göhrde/ Thomasburg Older Men  |                           | 1                  | County Leagu                            | ie S    | SV Göhrde Nahrendorf-Oldendorf e.V. |     |  |
|                               |                                    |                           |                    |                                         | 1       | Thomasburger SV v.1949 e.V.         |     |  |
| U18 JSG Dahlenb               | ourg/Göhrde                        | Male Youth A (18/17)      | 1                  | County Leagu                            | ie S    | SV Göhrde Nahrendorf-Oldendorf e.V. |     |  |
| U12 JSG Dahlenburg/Barskamp   |                                    | Male Youth D (12/11)      | 1                  | County Leagu                            | ie T    | TUS Barskamp e.V.                   |     |  |
| U11 JSG Dahlenburg/Göhrde     |                                    | Male Youth E (10/9)       | 1                  | 1.County Clas                           | ss s    | SV Göhrde Nahrendorf-Oldendorf e.V. |     |  |
| Team partners                 | hip partner for the fo             | ollowing team partnership | s                  |                                         |         |                                     |     |  |
| Team name                     |                                    | Team type                 | Team<br>no.        | League levels                           | Ch      | ıb name                             |     |  |
| U13 JSG Barskamp/Dahlenburg 1 |                                    | Male Youth D (12/11)      | 1                  | County League                           | TU      | S Barskamp e.V.                     |     |  |
| U13 ISG Barskamp/Dablenburg 2 |                                    | Male Youth D (12/11)      | 2                  | 1 County Class                          | TU      | TUS Barskamp e.V.                   |     |  |

Figure 3 Display of information on club collaborations

Male Youth F (8/7)

U9 JSG Göhrde/Dahlenburg

ххх

1

1.County Class

SV Göhrde Nahrendorf-Oldendorf e.V.